# PANDUAN Sispena-S/M

## Untuk Sekolah dan Madrasah

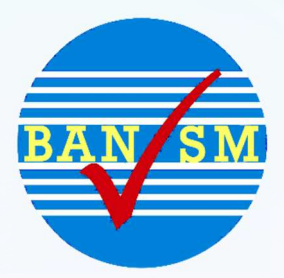

# Sistem Informasi Penilaian Akreditasi Badan Akreditasi Nasional Sekolah / Madrasah

## Panduan Sispena-S/M untuk Sekolah/Madrasah

Tutorial ini akan memberikan pemahaman kepada **Sekolah/Madrasah** bagaimana menggunakan aplikasi Sispena-S/M (Sistem Penilaian Akreditasi Sekolah/Madrasah.)

Aplikasi Sispena-S/M adalah aplikasi penilaian akreditasi yang berbasis web, dimana bisa akses dimana saja, kapan saja dengan syarat terhubung dengan internet. Selain bisa diakses menggunakan Laptop atau komputer aplikasi juga bisa diakses menggunakan *handphone* ataupun *device* yang resolusinya lebih kecil.

Adapun langkah-langkah untuk mengakses atau menggunakan aplikasi Sispena-S/M yaitu:

1. Buka url: **bansm.kemdikbud.go.id/sispena** di halaman browser.

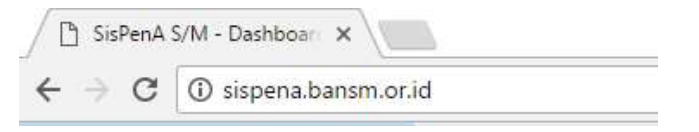

2. Atau bisa klik link banner Sispena-S/M yang terdapat di sebelah kiri bawah website http://bansm.kemdikbud.go.id

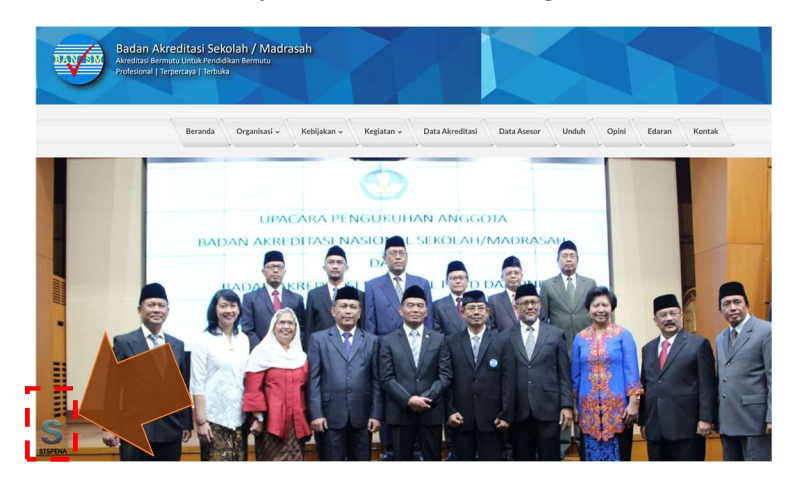

3. Akan muncul halaman login seperti terlihat di bawah ini.

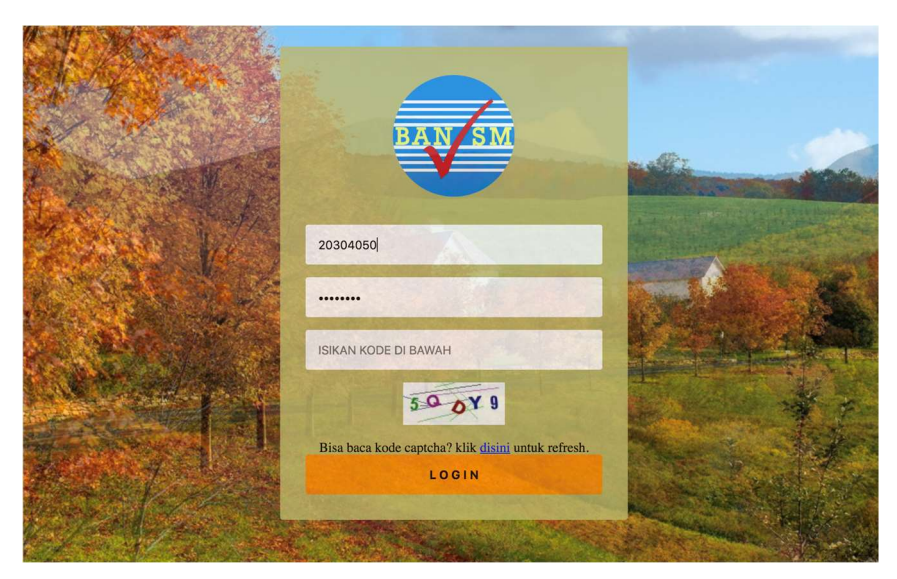

4. Selanjutnya masukkan user (NPSN) dan password yang dimiliki. Untuk password *default* adalah NPSN juga

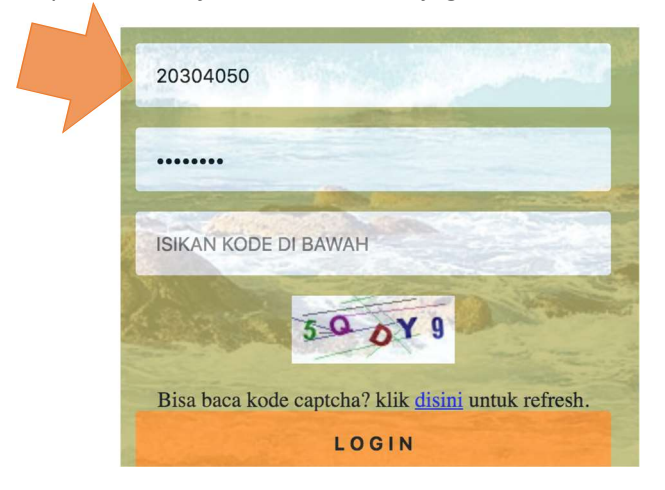

 Masukkan kode pengaman yang muncul secara acak pada form di bawahnya. dan klik link *di sini* untuk mengganti kode yang muncul apabila kode tidak jelas.

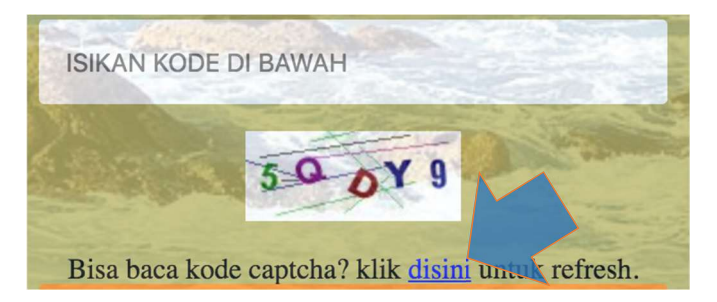

6. Kalau sudah user password dan kode pengaman terisi klik

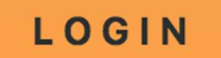

 Apabila berhasil masuk maka, Sistem akan langsung menampilkan jendela form identitas sekolah yang sebagian besar telah terisi dari data dapodik/EMIS.

| SD NEGERI KUKUPU 1                                                                      | NPSN                                                                                                    | 20220477                                                                                                    |
|-----------------------------------------------------------------------------------------|----------------------------------------------------------------------------------------------------|----------------------------------------------------------------------------------------------------|
| Negeri                                                                                  | Tipe Sekolah                                                                                                    | Tipe Sekolah                                                                                                    |
| JI. Prapatan Rt 02 RW 02                                                                | Provinsi                                                                                                    | Prov. Jawa Barat                                                                                                    |
| Kota Bogor                                                                              | Kecamatan                                                                                                    | Kec. Tanah Sareal                                                                                                    |
| (0251) 7537616                                                                          | Email                                                                                                    | kukupu1.sdn212@yahoo.com                                                                                                    |
| Tidak diketahui                                                                         | Tahun Berdiri<br>Sekolah/Madrasah                                                                                                    | 1968                                                                                                    |
| Terakreditasi A 🛟                                                                       | Tahun Akreditasi Terakhir                                                                                                    | 2013 \$                                                                                                    |
| Sekolah idamanmengutamakan<br>pengabdian kepada masyarakat,<br>Bangsa, Negara dan Agama | Misi Sekolah/Madrasah                                                                                                    | Mengembangkan layanan<br>pendidikan bagi semua lapisan<br>masyarakat dengan tidak membeda-<br>bedakan satu dengan tainnya<br>Mewujudkan sekolah yang bersih,<br>indah, tertih, aman, nyaman, dengan<br>sarana dan prasarana yang dimiliki<br>Meningkatkan sumber daya<br>manusia, datam kerangka pendidikan                                                                             |
|                                                                                         | Negeri<br>JJ. Prapatan Rt 02 RW 02<br>Kota Bogor<br>(0251) 7537616<br>Tidak diketahui<br>Terakreditasi A ¢<br>Sekolah idamanmengutamakan<br>pengabdian kepada masyarakat,<br>Bangsa, Negara dan Agama | SD NEGERI KOKUPU 1         NPSN           Negeri         Tipa Sekolah           JJ. Prapatan Rt 02 RW 02         Provinsi           Kota Bogor         Kacamatan           (0251) 7537616         Email           Tidak diketahui         Tahun Berdiri           Sekolah idamanmengutamakan<br>pengabdian kapada masyarakat,<br>Bangsa, Negara dan Agama         Misi Sekolah/Madrasah |

8. Khusus untuk Jenjang SMK, terdapat form isian program keahlian yang bisa diisi lebih dari satu program keahlian.

| Program Keahlian |                                  | ×   |
|------------------|----------------------------------|-----|
|                  | × Perhotelan dan Jasa Pariwisata | f . |
| Tine Sekolah     | Manajemen Perkantoran            | *   |
| ripe serioran    | Akuntansi dan Keuangan           |     |

- 9. Selain itu, data yang wajib diisi sekolah adalah status akreditasi terakhir, tahun akreditasi serta visi dan misi.
- 10. Setelah terisi selanjutnya klik Submit
- 11. Selanjutnya sekolah mengklik *Menu Data Isian Akreditasi* atau *DIA* yang ada disamping kiri untuk memulai proses penginputan isian akreditasi.

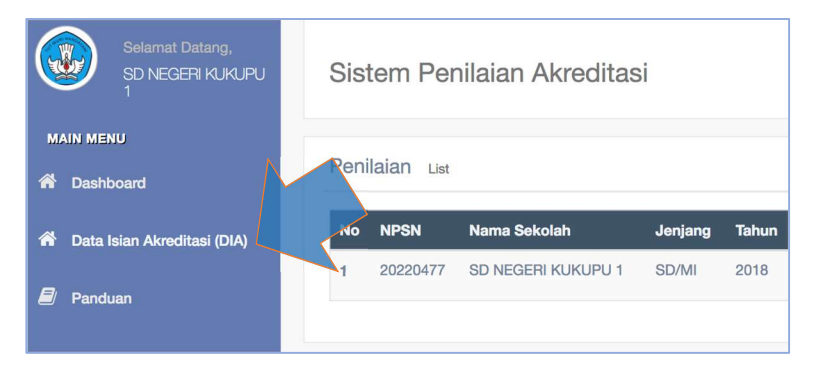

12. Terdapat beberapa menu pada isian akreditasi diantaranya: Pernyataan Kepala Sekolah/Madrasah, Pemutakhiran data, Prasyarat Akreditasi, Data Isian Akreditasi, dan Kartu Kendali.

| 5 | Halaman                   |                      |                      |                       |               |
|---|---------------------------|----------------------|----------------------|-----------------------|---------------|
|   | A                         |                      |                      |                       |               |
|   | Action                    |                      |                      |                       |               |
|   | Pernyataan Kepala Sekolah | Pemukhtahiran Data 🗸 | Prasyarat Akreditasi | Data Isian Akreditasi | Kartu Kendali |

- 13. Langkah awal pengisian DIA klik menu Pernyataan Kepala Sekolah
- 14. Akan muncul jendela seperti di bawah ini.

| orm Upload Pernyataan | Kepala Sekolał | 1       | 🖨 Download Format |
|-----------------------|----------------|---------|-------------------|
| File PDF/Foto         | Choose File    |         |                   |
|                       | Simpan         | Kembali |                   |

15. Klik tombol *download* (unduh) format, apabila belum memiliki format pernyataan kepala sekolah/madrasah, lalu *Save* (Simpan).

| BANSM<br>Backup_da | tabase<br>:u          | 🗐 Rapat 19112015 | 19/11/2015 15:33 | Microsoft Word D |
|--------------------|-----------------------|------------------|------------------|------------------|
| Contoh_up          | load                  | v «              |                  |                  |
| Save as type:      | Microsoft Word Docume | nt               |                  |                  |
|                    |                       |                  | 52               | Cancel           |

16. Isilah format pernyataan kepala sekolah yang telah didownload.

| Fant            |                                                     |                                       | Paragraph             |                          |                      |                 | Stuler |
|-----------------|-----------------------------------------------------|---------------------------------------|-----------------------|--------------------------|----------------------|-----------------|--------|
| · 2 · 1 · 1 · 1 | ·R·+·1·+·2·+·3·+                                    | - 4 - 1 - 5 - 1 - 6 - 1               | · 7 · 1 · 8 · 1 · 9 · | 1 - 10 - 1 - 11 - 1 - 12 | 1¥<br>2 · 1 · 13 · 1 | - 14 - 1 - 15 - | Styles |
|                 | Η                                                   |                                       |                       |                          |                      |                 | 0      |
|                 |                                                     |                                       |                       |                          |                      |                 | _      |
|                 | DEDNIV                                              | ATAANKE                               |                       |                          | DDAG                 | AL              | )      |
|                 | PERNI                                               | AIAANINE                              | FALA SEN              |                          | URAS                 | АП              |        |
|                 |                                                     |                                       |                       |                          |                      |                 |        |
|                 |                                                     |                                       |                       |                          |                      |                 |        |
|                 | Yang bertanda ta                                    | ngan di bawah                         | ini,                  |                          |                      |                 |        |
|                 |                                                     |                                       |                       |                          |                      |                 |        |
|                 | Nama                                                |                                       |                       |                          |                      |                 |        |
|                 | Nama                                                | i                                     |                       |                          |                      |                 |        |
|                 | Nama<br>Nama sekolah/ma                             | :                                     |                       |                          |                      |                 |        |
|                 | Nama<br>Nama sekolah/ma                             | :<br>adrasah :                        |                       |                          |                      |                 |        |
|                 | Nama<br>Nama sekolah/ma<br>NPSN                     | :<br>adrasah :                        |                       |                          |                      |                 | -      |
|                 | Nama<br>Nama sekolah/ma<br>NPSN<br>Alamat sekolah/m | ـــــــــــــــــــــــــــــــــــــ |                       |                          |                      |                 |        |
|                 | Nama<br>Nama sekolah/ma<br>NPSN<br>Alamat sekolah/m | :<br>adrasah :<br>فنس<br>nadrasah:    |                       |                          |                      |                 |        |
|                 | Nama<br>Nama sekolah/ma<br>NPSN<br>Alamat sekolah/m | :<br>adrasah :<br><br>nadrasah:       |                       |                          |                      |                 |        |
|                 | Nama<br>Nama sekolah/ma<br>NPSN<br>Alamat sekolah/m |                                       |                       |                          |                      |                 |        |
|                 | Nama<br>Nama sekolah/ma<br>NPSN<br>Alamat sekolah/m | :<br>adrasah :<br><br>nadrasah:       |                       |                          |                      |                 |        |

 Setelah format tersebut diisi, ditandatangan dan distempel, selanjutnya discan/dipindai dan dimasukan ke dalam Sispena-S/M dengan mengklik Tombol *Choose File* (Pilih File) lalu tekan tombol Simpan.

| File PDF/Foto | Choose File N |  |
|---------------|---------------|--|
|               |               |  |

18. Apabila file sudah terkirim ke dalam sistem, maka akan muncul tombol sudah terunggah, seperti gambar di bawah ini.

| ile PDE/Ento Cho | ose File | M | Sudah Terunggah | ( ) |
|------------------|----------|---|-----------------|-----|
|------------------|----------|---|-----------------|-----|

- 19. Tombol sudah terunggah akan mendownload file yang telah kita masukkan ke dalam sistem. Apabila file tersebut ingin diperbaharui atau diganti maka klik kembali *Choose File* untuk memilih file.
- 20. Apabila telah selesai klik menu Pemukhtahiran Data pada susunan menu DIA yang ada di Sispena-S/M.

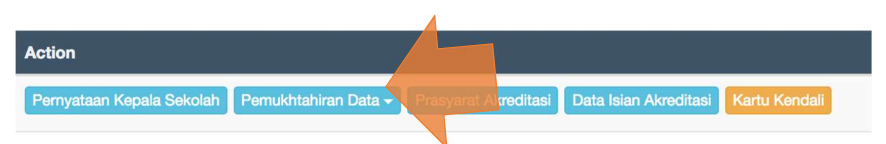

21. Ketika kita mengklik menu Pemutakhiran Data akan muncul submenu seperti siswa, mata pelajaran, guru tenaga kependidikan, sarana dan prasarana.

| Pemukhtahiran Data 🗸 | Prasyarat Ak |
|----------------------|--------------|
| Siswa                |              |
| Mata Pelajaran       |              |
| Guru Tenaga Kepend   | idikan       |
| Sarana               |              |
| Prasarana            |              |
|                      |              |

22. Sebagai catatan penting dan untuk diketahui bersama, pemutakhiran data adalah proses untuk mengambil data sekolah/madrasah yang bersangkutan dari data dapodik melalui PDSPK Kemdikbud untuk Sekolah dan EMIS Kemenag untuk Madrasah. Data tersebut digunakan sebagai data referensi penginputan isian akreditasi pada Sispena-S/M. 23. Klik menu Siswa untuk mendapatkan data siswa sekolah dari dapodik/EMIS.

| Pemukhta | hiran Data 🗸 |
|----------|--------------|
| Siswa    |              |

24. Akan muncul jendela yang berisi menu pengambilan data dan daftar yang masih kosong. Selanjutnya klik Tombol **Ambil data Dapodik/EMIS.** 

| Sis    | ten     | ו Pe    | enila | ian     | Akr  | edit   | tasi   |        |         |        |
|--------|---------|---------|-------|---------|------|--------|--------|--------|---------|--------|
| < Kerr | ıbali   |         | Sisw  |         | 🛢 Ma | ta Pel | ajaran |        | 🛢 Guru  | Tenaga |
| •      | Ambil d | lata AP |       | 7 Reloa | ad   | aftar  | Refe   | erens  | si Sisv | va     |
|        |         |         |       |         | Ro   | ombon  | gan B  | elajar |         |        |
| 1      | 2       | 3       | 4     | 5       | 6    | 7      | 8      | 9      | 10      | 11     |
|        |         |         |       |         |      |        |        |        |         |        |

25. Proses Ambil data Dapodik/EMIS siswa akan langsung dilakukan, dan apabila berhasil maka akan muncul data Rombongan Belajar dan Siswa serta tingkatnya seperti terlihat pada gambar di bawah ini.

| S/ | vmbil c | lata AP | 1 | C Relo | ad | aftai | r Ref  | erens   | si Sisv | va |    |    |    |    |     |    |    |    |       |         |     |    |    |    |    |       |
|----|---------|---------|---|--------|----|-------|--------|---------|---------|----|----|----|----|----|-----|----|----|----|-------|---------|-----|----|----|----|----|-------|
|    |         |         |   |        | Ro | ombor | ngan B | lelajar |         |    |    |    |    |    |     |    |    |    | Siswa | a Tingl | cat |    |    |    |    |       |
| 1  | 2       | 3       | 4 | 5      | 6  | 7     | 8      | 9       | 10      | 11 | 12 | 13 | 1  | 2  | 3   | 4  | 5  | 6  | 7     | 8       | 9   | 10 | 11 | 12 | 13 | Siswa |
| j. | 2       | 3       | 2 | 2      | 2  | 0     | 0      | 0       | 0       | 0  | 0  | 0  | 97 | 86 | 111 | 75 | 79 | 73 | 0     | 0       | 0   | 0  | 0  | 0  | 0  | 521   |

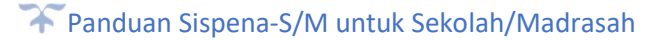

26. Lakukan hal yang sama pada menu selanjutnya.

|     | Se Mata Pe                             | elajaran 🛢 Guru Tenaga Pendidikan 🛢 Sarana 🛢 Prasarana                                                                                    |
|-----|----------------------------------------|----------------------------------------------------------------------------------------------------|
| 27. | Klik me<br>dapodik/<br><b>Ambil da</b> | nu <mark>€Mata Pelajaran</mark> untuk mengambil data dari<br>'EMIS untuk referensi ke Sispena-S/M. Lalu klik tombol<br>Inta Dapodik/EMIS. |
|     | < Kembali                              | 🛢 Siswa 🛢 Mata Pelajaran 🛢 Guru Tenaga Pendidikan 🛢 Sarana 🛢 Prasarana                                                                    |
|     | • Ambi                                 | data API Seload Daftar Referensi Mata Pelajaran Sekolah                                                                                   |
|     | Show 10                                | entries                                                                                                    |
|     | No 👫                                   | Mata Pelajaran                                                                                                    |
|     | 1                                      | Pendidikan Jasmani, Olahraga, dan Kesehatan                                                                                               |
|     | 2                                      | Guru Kelas SD/MI/SLB                                                                                                    |
|     | 3                                      | Pendidikan Agama Islam                                                                                                    |
|     | Showing                                | 1 to 3 of 3 entries                                                                                                    |

28. Klik menu <sup>€ Guru Tenaga Pendidikan</sup> untuk mengambil data dari dapodik/EMIS untuk referensi ke Sispena-S/M. Lalu klik tombol Ambil data Dapodik/EMIS.

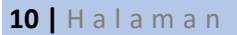

| how 10 | ¢ entries           |                     |                    |            | Search:                |
|--------|---------------------|---------------------|--------------------|------------|------------------------|
| No 11  | Nama GTK            | Nama Sekolah        | Nomor Sertifikat   | Jenis PTK  | Pendidikan<br>Terakhir |
| 1      | M. Iqbal Nurbayus   | SD NEDERI KUKUPU 1  | 130-50270-308      | Guru Kelas | S1                     |
| 2      | Asti Kurnia Puri    | BD NEGERI KUKUPU 1  | 001034138620810004 | Guru Kelas | S1                     |
| 3      | Eko Sumartiningsih  | BD NEDEPH KURUPU 1  |                    | Guru Kelas | SMA / sederaja         |
| 4      | Dede Iyam Maryanah  | 80 NECEPI KLIKUPU 1 | 1001102702080      | Guru Kelas | S1                     |
| 5      | Jumiyati            | SD NEGER KURUPU I   | 2010/02/12/2008    | Guru Kelas | S1                     |
| 6      | Atik Puspitayati    | SD NEGEN KURUPU 1   |                    | Guru Kelas | S1                     |
| 7      | Endang Werdiningsih | BD NEGERI KUKUPU 1  | 621002703821       | Guru Kelas | S1                     |
| 8      | Supandi             | SD NEGERI KURUPU 1  | 11010200000        | Guru Mapel | S1                     |
| 9      | Amronah             | SD NEGER KUKUPU 1   | 2010/02/101204     | Guru Kelas | S1                     |
| 10     | Dedy Sunandar       | BD NEDERI KUKUPU 1  |                    | Penjaga    | SMA / sederaja         |

29. Klik menu Sarana untuk mengambil data dari dapodik/EMIS untuk referensi ke Sispena-S/M. Lalu klik tombol Ambil data Dapodik/EMIS.

| < Kembali | 🛢 Siswa 🛛 🛢 Mata Pelajaran 🖉 🛢 Guru Tenaga Pendidikan      | Sarana Prasarana > Lanjut Prasyarat |         |         |
|-----------|------------------------------------------------------------|-------------------------------------|---------|---------|
| C Ambi    | I data API 3 Reload Daftar Referensi Mata Pelajaran Sekola | ah                                  |         |         |
| Show 1    | 0 ¢ entries                                                |                                     | Searc   | h:      |
| No JT     | Nama sarana                                                | Jenis Ruang                         | Baik 11 | Rusak 1 |
| 1         | Lainnya                                                    | Gudang                              | 0       | 1       |
| 2         | Meja Baca                                                  | Gudang                              | 0       | 10      |
| 3         | Rak Majalah                                                | Gudang                              | 0       | 1       |
| 4         | Papan Tulis                                                | Gudang                              | 3       | 0       |
| 5         | Sikat                                                      | Kamar Mandi/WC Siswa Perempuan      | 2       | 0       |
| 6         | Gantungan Pakaian                                          | Kamar Mandi/WC Siswa Perempuan      | 1       | 0       |
| 7         | Gayung                                                     | Kamar Mandi/WC Siswa Perempuan      | 1       | 0       |
| 8         | Tempat Air (Bak)                                           | Kamar Mandi/WC Siswa Perempuan      | 1       | 0       |
| 9         | Kloset Jongkok                                             | Kamar Mandi/WC Siswa Perempuan      | 1       | 0       |

30. Klik menu <sup>■</sup> Prasarana</sup> untuk mengambil data dari dapodik/EMIS untuk referensi ke Sispena-S/M. Lalu klik tombbol **Ambil data** Dapodik/EMIS.

| < Kembali | 🛢 Siswa 🛢 Mata Pelajaran 🛢 Guru Tenaga Pendidikan 🛢 Sarana 🛢 Pra | sarana > | Lanjut Prasy | arat   |        |       |
|-----------|------------------------------------------------------------------|----------|--------------|--------|--------|-------|
| ④ Ambi    | data API 2 Reload Daftar Referensi Mata Pelajaran Sekolah        |          |              |        |        |       |
| Show 10   | o ♦ entries                                                      |          |              |        | Searc  | h:    |
| No It     | Nama Prasarana                                                   | Panjang  | Lebar 11     | Luas 🕸 | Baik 🔱 | Rusak |
| 1         | Lainnya                                                          | 2        | 2            | 9      | 2      | 0     |
| 2         | Gudang                                                           | 5        | 3            | 15     | 1      | 0     |
| 3         | Kamar Mandi/WC Siswa Perempuan                                   | 2        | 2            | 4      | 1      | 0     |
| 4         | Kamar Mandi/WC Siswa Laki-laki                                   | 2        | 2            | 2      | 1      | 0     |
| 5         | Ruang Guru                                                       | 9        | 8            | 72     | 1      | 0     |
| 6         | Ruang Kepala Sekolah                                             | 7        | 6            | 42     | 1      | 0     |
| 7         | Ruang Teori/Kelas                                                | 8        | 7            | 336    | 6      | 0     |

31. Untuk langkah selanjutnya klik Lanjut Prasyarat pada menu yang terdapat di jendela Pemutakhiran data atau bisa mengklik Prasyarat Akreditasi pada menu yang terdapat di Data Isian Akreditasi (DIA).

| <    | Kembali    | 🛢 Siswa 🛛 🛢 Ma     | ita Pelajara | n      | 🛢 Guru Tenaga Pendidika   | an 🛢 Sarai       | na 🛛 🛢 Prasarana       | > Lanjut Prasyarat                  |
|------|------------|--------------------|--------------|--------|---------------------------|------------------|------------------------|-------------------------------------|
|      | Ambil dat  | a API C Reload     | aftar Ret    | ferens | ii Siswa                  |                  |                        |                                     |
|      |            |                    |              |        |                           |                  |                        |                                     |
| Peni | laian List |                    |              |        |                           |                  |                        |                                     |
| No   | NPSN       | Nama Sekolah       | Jenjang      | Tahun  | Action                    |                  |                        | )                                   |
| 1    | 20220477   | SD NEGERI KUKUPU 1 | SD/MI        | 2018   | Pernyataan Kepala Sekolah | Pemukhtahiran Da | - Prasyarat Akreditasi | Data Isian Akreditasi Kartu Kendali |

32. Akan muncul jendela form prasyarat akreditasi seperti di bawah ini.

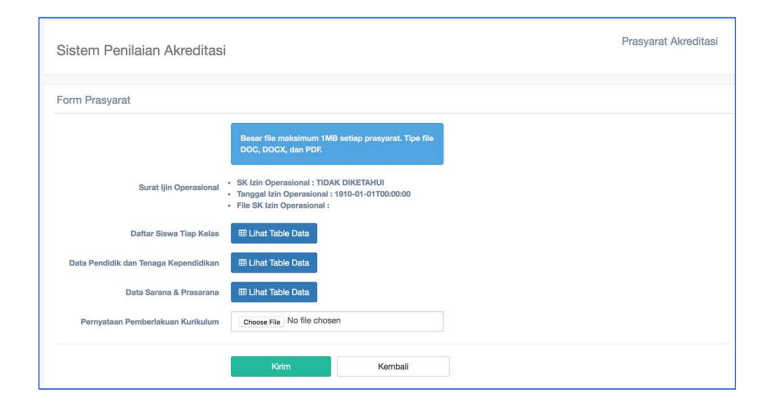

- 33. Dalam form prasayarat akreditasi terlihat data yang diambil dari dapodik/EMIS langsung. Seperti surat ijin operasional, Daftar Siswa, Data PTK serta data Sarana dan Prasarana.
- III Lihat Table Data untuk melihat data yang ada. 34. Klik

| Dafta | ar Siswa | a Tiap | Kelas      |      |   |    |    |      |            |    |    | ×               |
|-------|----------|--------|------------|------|---|----|----|------|------------|----|----|-----------------|
|       |          | Rombo  | ongan Bela | ajar |   |    |    | Sisv | wa Tingkat |    |    |                 |
| 1     | 2        | 3      | 4          | 5    | 6 | 1  | 2  | 3    | 4          | 5  | 6  | Jumlah<br>Siswa |
| 3     | 2        | 3      | 2          | 2    | 2 | 97 | 86 | 111  | 75         | 79 | 73 | 521             |

#### Data Pendidik dan Tenaga Kependidikan

| No | Nama GTK            | Nama Sekolah       | Nomor Sertifikat   | Jenis PTK  | Pendidikan Terakhir |
|----|---------------------|--------------------|--------------------|------------|---------------------|
| 1  | Amronah             | SD NEGERI RUKUPU 1 | 2010/02701234      | Guru Kelas | S1                  |
| 2  | Endang Werdiningsih | SD NEGERI RUKUPU 1 | 631002703621       | Guru Kelas | S1                  |
| 3  | Hasan               | SD NEGERI KUKUPU 1 | 021112700188       | Guru Mapel | S1                  |
| 4  | Jumiyati            | SD NEGERI RUAGPU 1 | 2010/02/12/2008    | Guru Kelas | S1                  |
| 5  | Yusup               | SD NEGETS KUNUPU 1 | 080802707324       | Guru Kelas | S1                  |
| 6  | Dede Iyam Maryanah  | SD NEGERI KUKUPU 1 | 1301102700380      | Guru Kelas | S1                  |
| 7  | Asti Kurnia Puri    | BD NEGERI RURUPU 1 | 001034138620810004 | Guru Kelas | S1                  |

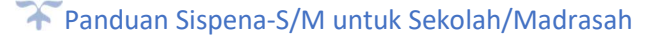

#### Data Sarana dan Prasarana

| No | Nama Sarana   | Jenis Ruang          | Baik | Rusak |
|----|---------------|----------------------|------|-------|
| 1  | Meja Guru     | Ruang Guru           | 4    | 0     |
| 2  | Kursi Guru    | Ruang Guru           | 16   | 0     |
| 3  | Lemari        | Ruang Guru           | 4    | 0     |
| 4  | Komputer TU   | Ruang TU             | 1    | 0     |
| 5  | Printer TU    | Ruang TU             | 1    | 0     |
| 6  | Mesin Ketik   | Ruang Guru           | 0    | 1     |
| 7  | Komputer      | Ruang Kepala Sekolah | 1    | 0     |
| 8  | Printer       | Ruang Guru           | 2    | 0     |
| 9  | Papan Panjang | Ruang Kepala Sekolah | 1    | 0     |
| 10 | Tempat Sampah | Ruang Guru           | 1    | 0     |

35. Untuk Prasyarat **Pernyataan Pemberlakuan Kurikulum** berbeda dengan prasyarat lainnya. Data diunggah oleh sekolah maksimal berkapasitas 1 Mb dengan Format PDF.

| Pernyataan Pemberlakuan Kurikulum | Choose File Pemberlakua | an_kurikulum.pdf |
|-----------------------------------|-------------------------|------------------|
|                                   | Kirim                   | Kembali          |

36. Klik tombol kirim, dan apabila data masuk maka akan muncul tombol sudah terunggah di samping kanan *Form*.

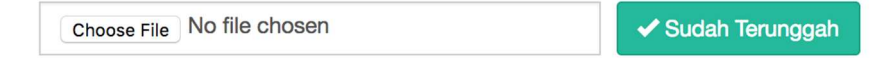

37. Klik **sudah terunggah** apabila ingin melihat hasil yang sudah diunggah.

- 38. Untuk mengubah atau mengedit kembali data atau dokumen yang sudah ada, klik 
  Choose File
  Ialu cari dokumen yang akan mengganti file atau dokumen yang sudah ada.
- 39. Selanjutnya Sekolah/Madrasah mengisi Data Isian Akreditasi dengan mengklik menu data isian akreditasi.

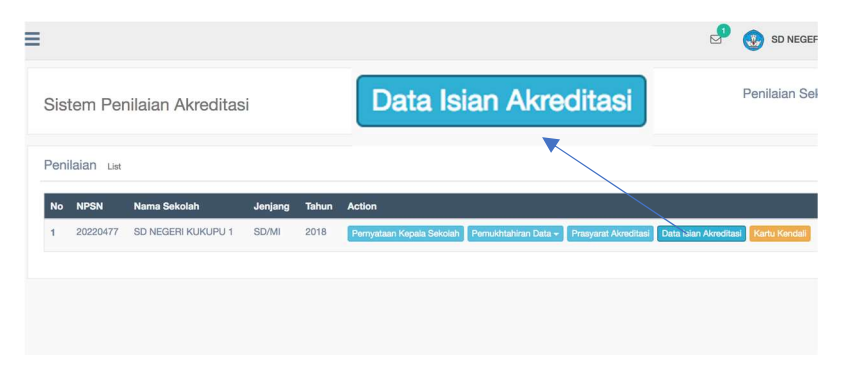

40. Akan muncul format pengisian instrumen seperti di bawah ini.

| Penilaian SD NEGERI KUKUPU 1                                          |         |                                                                |                                     |                            |                                  |
|-----------------------------------------------------------------------|---------|----------------------------------------------------------------|-------------------------------------|----------------------------|----------------------------------|
| Untuk melihat isian setiap standar, klik dimasing-<br>masing standar. | Yth. Ba | pak/lbu, menuntaskan Data Isian Akreditasi saat ini akan s     | angat membantu pekerjaan kar        | ni berikutnya. Terima kasi | h                                |
| Otender Ini                                                           | Instru  | men                                                            |                                     |                            |                                  |
| Standar Isi                                                           | 1. Guru | mengembangkan perangkat pembelajaran pada kompetensi s         | ikap spiritual siswa sesuai dengar  | tingkat kompetensi.        | Gi Petunjuk Tek                  |
| 1 2 3 4 5 6 7 8                                                       | A. 91   | %-100% guru mengembangkan perangkat pembelajaran sesu          | ai tingkat kompetensi sikap spiriti | Jal                        |                                  |
|                                                                       | B. 81   | %-90% guru mengembangkan perangkat pembelajaran sesua          | i tingkat kompetensi sikap spiritu  | al                         |                                  |
| Standar Proses                                                        | C. 71   | %-80% guru mengembangkan perangkat pembelajaran sesua          | i tingkat kompetensi sikap spiritu  | al                         |                                  |
| Standar Kompetensi Lulusan                                            | D. 61   | %-70% guru mengembangkan perangkat pembelajaran sesua          | ii tingkat kompetensi sikap spiritu | al                         |                                  |
| Standar Pendidik dan Tendik                                           | E. Ki   | rang dari 61% guru mengembangkan perangkat pembelajarar        | i sesuai tingkat kompetensi sikap   | spiritual                  |                                  |
| Standar Sarana dan Prasarana                                          |         |                                                                |                                     |                            |                                  |
| Standar Pengelolaan                                                   | Instru  | men Pengumpulan Data dan Informasi Pendukung (                 | IPDIP)                              |                            |                                  |
| Standar Pembiayaan                                                    |         |                                                                |                                     |                            |                                  |
| Standar Penilaian Pendidikan                                          | Perh    | atian! Jika data dalam tabel tidak sesuai dengan kondisi sekol | ah/madrasah, silahkan lakukan up    | date data di Dapodik/EMIS  |                                  |
|                                                                       | 1. Guru | mengembangkan perangkat pembelajaran pada kompetensi s         | ikap spiritual siswa sesuai dengar  | tingkat kompetensi.        |                                  |
|                                                                       |         |                                                                | Pengembanga                         | n Kompetensi Siswa*        |                                  |
|                                                                       |         |                                                                | Sika                                | p Spiritual                | Keterangan (mata pelajaran/Kelas |
|                                                                       | No.     | Nama guru                                                      | Ya                                  | Tidak                      | yang diampu)                     |
|                                                                       | 1       | Atiah                                                          | 0                                   | *                          | Keterangan                       |
|                                                                       | 2       | Hasan                                                          | 0                                   |                            | Keterangan                       |
|                                                                       |         | Parall Processil                                               |                                     |                            |                                  |

41. Pada menu di samping kiri akan terlihat menu 8 standar dengan masing masing penomoran instrumennya. Nomor itu merupakan *link* untuk nomor urut instrumen.

| Stan  | dar Is | i      |        |        |        |   |   |  |
|-------|--------|--------|--------|--------|--------|---|---|--|
| 1     | 2      | 3      | 4      | 5      | 6      | 7 | 8 |  |
| 9     | 10     |        |        |        |        |   |   |  |
| stan  | dar P  | endia  | dik da | an Tei | ndik   |   |   |  |
| Ston  | dar P  | oron   |        | Drog   |        |   |   |  |
| sidir | ual S  | ardila | a uan  | rids   | aidh   | a |   |  |
| Stan  | dar P  | enge   | lolaa  | n      |        |   |   |  |
| Stan  | dar P  | embi   | ayaa   | n      |        |   |   |  |
| tan   | dar P  | onilo  | ion D  | ondia  | lilean |   |   |  |

42. Sebelah kanan atas adalah instrumen yang sedang aktif. Pengisian nilai untuk instrumen ini berdasarkan Instrumen Pengumpulan Data dan Informasi Pendukung (IPDIP) yang terdapat di bawahnya.

| Instrumen                                                                                                    |
|----------------------------------------------------------------------------------------------------|
| 1. Guru mengembangkan perangkat pembelajaran pada kompetensi sikap spiritual siswa sesuai dengan tingkat kompetensi. Ci Petunjuk Teknia |
| A. 91%-100% guru mengembangkan perangkat pembelajaran sesual tingkat kompetensi sikap spiritual                                         |
| B. 81%-90% guru mengembangkan perangkat pembelajaran sesuai tingkat kompetensi sikap spiritual                                          |
| C. 71%-80% guru mengembangkan perangkat pembelajaran sesuai tingkat kompetensi sikap spiritual                                          |
| D. 61%-70% guru mengembangkan perangkat pembelajaran sesuai tingkat kompetensi sikap spiritual                                          |
| E. Kurang dari 61% guru mengembangkan perangkat pembelajaran sesual tingkat kompetensi sikap spiritual                                  |

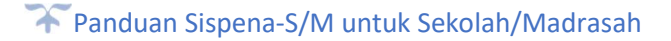

43. Pengisian form IPDIP sebagian besar data referensinya bersumber dari Dapodik/EMIS. Seperti contoh butir 1 di bawah ini, nama guru diambil dari dapodik/EMIS melalui menu Pemutakhiran data.

| Instrun   | nen Pengumpulan Data dan Informasi Pendukung (IPDIP)                  |                            |                          |                                  |  |
|-----------|-----------------------------------------------------------------------|----------------------------|--------------------------|----------------------------------|--|
| Perha     | tian! Jika data dalam tabel tidak sesuai dengan kondisi sekolah/madra | sah, silahkan lakukan upda | ate data di Dapodik/EMIS |                                  |  |
| 1. Guru i | nengembangkan perangkat pembelajaran pada kompetensi sikap spirit     | ual siswa sesuai dengan t  | ingkat kompetensi.       |                                  |  |
|           |                                                                       | Pengembangan               | Kompetensi Siswa*        | Siswa*                           |  |
|           |                                                                       | Sikap Spiritual            |                          | Keterangan (mata pelajaran/Kelas |  |
| No.       | Nama guru                                                             | Ya                         | Tidak                    | yang diampu)                     |  |
| 1         | Atiah                                                                 | ۵                          | ۲                        | Keterangan                       |  |
| 2         | Hasan                                                                 | 0                          | ۲                        | Keterangan                       |  |
| 3         | Santi Susanti                                                         | 0                          | ۲                        | Keterangan                       |  |
| 4         | Ani Rustati                                                           | ٥                          | ۲                        | Keterangan                       |  |
| 5         | Widya Putri                                                           | 0                          | ۲                        | Keterangan                       |  |
| 6         | Yusup                                                                 | 0                          | ۲                        | Keterangan                       |  |
| 7         | Amronah                                                               | ۵                          | ۲                        | Keterangan                       |  |

44. Sekolah mengisi form yang disediakan berdasarkan referensi tersebut dan selanjutnya klik tombol **simpan** untuk memproses hasil.

| 14   | Asti Kurnia Puri  | ۲    | ۲   | Keterangan |
|------|-------------------|------|-----|------------|
| 15   | M. Iqbal Nurbayus | ۲    | 0   | Keterangan |
|      | Persentase %      | 93 % | 7 % |            |
|      | Jumlah            | 14   | 1   |            |
| Simp | an                |      |     |            |

45. Penilaian instrumen (Jawaban A sampai dengan E) akan otomatis terisi sesuai dengan inputan yang kita masukkan di form IPDIP.

| strumen                                                                                                    |                |
|----------------------------------------------------------------------------------------------------|----------------|
| Guru mengembangkan perangkat pembelajaran pada kompetensi sikap spiritual siswa sesuai dengan tingkat kompetensi. | 🖸 Petunjuk Tek |
| A. 91%-100% guru mengembangkan perangkat pembelajaran sesuai tingkat kompetensi sikap spiritual                   |                |
| B. 81%-90% guru mengembangkan perangkat pembelajaran sesuai tingkat kompetensi sikap spiritual                    |                |
| C. 71%-80% guru mengembangkan perangkat pembelajaran sesuai tingkat kompetensi sikap spiritual                    |                |
| D. 61%-70% guru mengembangkan perangkat pembelajaran sesuai tingkat kompetensi sikap spiritual                    |                |
| E. Kurang dari 61% guru mengembangkan perangkat pembelajaran sesuai tingkat kompetensi sikap spiritual            |                |

46. Jenis inputan IPDIP sangat beragam pada setiap standar yang ada, bukan hanya format **Ya** dan **Tidak**, tetapi ada banyak format lainnya sesuai dengan instrumen yang ditanyakan. Adapun contohnya antara lain:

| Keterse<br>1. P<br>2. P<br>3. B<br>4. H | diaan komponen dalam parta dan mirumnaar renturkung (rr.2)<br>diaan komponen dalam pengembangan silabus setiap mata pelajar<br>rogram tahunan dan program semester.<br>rangkat pembelajaran.<br>uku yang digunakan oleh guru Pendidikan Agama dan Budi Pekerti<br>asil kegiatan Pengembangan Keprofesian Berkelanjutan (PKB) di K | an.<br>KG tentang kompetensi pengetah | uan siswa.         |                               |                  |        |
|-----------------------------------------|----------------------------------------------------------------------------------------------------|---------------------------------------|--------------------|-------------------------------|------------------|--------|
|                                         |                                                                                                    | Keses                                 | uaian dengan<br>Li | Tingkat Kompe<br>ngkup Materi | etensi dan Ruang |        |
| No.                                     | Pendidikan Agama dan Budi Pekerti                                                                                                    | 1                                     | 2                  | 3                             | 4                | Jumlah |
| 1                                       | Kelas 1                                                                                                    | 0                                     |                    |                               |                  | 0      |
| 2                                       | Kelas 2                                                                                                    | 0                                     |                    |                               | 0                | 0      |
| 8                                       | Kelas 3                                                                                                    |                                       |                    |                               |                  | 0      |
| L.                                      | Kelas 4                                                                                                    | 0                                     |                    |                               |                  | 0      |
| 5                                       | Kelas 5                                                                                                    |                                       |                    |                               |                  | 0      |
| 6                                       | Kelas 6                                                                                                    |                                       |                    |                               |                  | 0      |
|                                         |                                                                                                    |                                       |                    |                               | Jumlah           | 0      |
|                                         |                                                                                                    |                                       |                    |                               | Persentase       | 0 %    |

Dengan banyak pilihan yang harus diinput/diklik.

## Inputan secara manual.

| Instrumer   | n Pengumpulan Data dan Informasi Pendukung (IPDIP)                                                                                                    |
|-------------|----------------------------------------------------------------------------------------------------|
| Alokasi wak | tu dan beban belajar.                                                                                                    |
| No.         | Alokasi waktu dan beban belajar                                                                                                    |
| 1           | Durasi 1 jam pembelajaran = menit Tidak Sesual                                                                                                    |
| 2           | Beban belajar per minggu :         a. kelas I       jam pembelajaran. Tidak Sesual         b. kelas II       jam pembelajaran. Tidak Sesual         c. kelas III       jam pembelajaran. Tidak Sesual         d. kelas IV       jam pembelajaran. Tidak Sesual         e. kelas V       jam pembelajaran. Tidak Sesual         f. kelas VI       jam pembelajaran. Tidak Sesual                                                                                   |
| 3           | Beban belajar per semester:         a. kelas I       minggu.         Tidak Sesual         b. kelas II       minggu.         Tidak Sesual         c. kelas III       minggu.         Tidak Sesual         d. kelas IV       minggu.         minggu.       Tidak Sesual         e. kelas V       minggu.         f. kelas VI (ganjil)       minggu.         Tidak Sesual       minggu.         g. kelas VI (genap)       minggu.         Tidak Sesual       minggu. |
| 4           | Beban belajar per tahun pelajaran = minggu Tidak Sesual                                                                                                    |

Inputan dengan pilihan hanya simpan (referensi langsung dari dapodik/EMIS)

| Porba   | tiant like de | ta dalam tabal | tidak populai d | dongon kond | isi sokolah/m  | adrasah silahkan k  | akukan ur |
|---------|---------------|----------------|-----------------|-------------|----------------|---------------------|-----------|
| Perna   | uan: Jika da  |                | liuak sesual (  | uengan konu | ISI SEKOIAN/II | aurasan, silankan a | акикап и  |
| umlah C | News Ties D   | amhanaan Dal   | alar            |             |                |                     |           |
| umian S | siswa Hap Re  | ombongan Bei   | ajar            |             |                |                     |           |
|         |               | Sisv           | wa Tingkat      |             |                | 1                   |           |
| 1       | 2             | 3              | 4               | 5           | 6              | Siswa               |           |
|         | 00            |                | 75              | 70          | 73             | 501                 |           |

## Inputan dan pilihan checkbox.

| No.                                                   | Unsur                                                                                                    | Jumlah Orang  |            | Jumlah Jamban |      | Luas pe                      | riamban                                                                 |  |
|-------------------------------------------------------|----------------------------------------------------------------------------------------------------|---------------|------------|---------------|------|------------------------------|-------------------------------------------------------------------------|--|
| 1                                                     | Siswa Pria                                                                                                    |               |            | 1             |      |                              |                                                                         |  |
|                                                       |                                                                                                    |               |            |               |      |                              |                                                                         |  |
| 2                                                     | Siswa Wanita                                                                                                    | Siswa Wanita  |            |               |      |                              |                                                                         |  |
| 3                                                     | Guru/Karyawan                                                                                                    | Guru/Karyawan |            |               |      |                              |                                                                         |  |
| Tersedia                                              | a air bersih yang cukup                                                                                                   |               |            |               | © Ya |                              | Tidak                                                                   |  |
| Kondisi                                               | jamban selalu dalam keadaan bersil                                                                                        | h.            |            |               | · Ya |                              | Tidak                                                                   |  |
| arana ja<br>5. De                                     | amban.<br>Ingan sarana meliputi:                                                                                          |               |            |               |      |                              |                                                                         |  |
| arana ja<br>5. De                                     | amban.<br>Ingan sarana meliputi:                                                                                          |               |            |               |      | к                            | etersediaan*                                                            |  |
| arana ja<br>5. De<br>No.                              | amban.<br>Ingan sarana meliputi:<br>Jenis                                                                                 |               | Jumlah     |               |      | K<br>Ada                     | etersediaan*<br>Tidak                                                   |  |
| arana ja<br>5. De<br>No.<br>1                         | amban.<br>Ingan sarana meliputi:<br>Jenis<br>Kioset                                                                       |               | Jumlah     |               |      | K<br>Ada                     | etersediaan*<br>Tidak                                                   |  |
| arana ja<br>5. De<br>No.<br>1                         | amban.<br>ngan sarana meliputi:<br>Jenis<br>Kloset<br>Tempat air                                                          |               | Jumlah<br> |               |      | K<br>Ada<br>O                | etersediaan* Tidak                                                      |  |
| arana ja<br>5. De<br>No.<br>1<br>2                    | amban.<br>ngan asrana meliputi:<br>Jenis<br>Kioset<br>Tempat air                                                          |               | Jumlah<br> |               |      | K<br>Ada<br>O<br>O           | etersediaan* Tidak                                                      |  |
| <b>arana ja</b><br>5. De<br><b>No.</b><br>1<br>2<br>3 | anban.<br>ngan sarana meliputi:<br>Jenis<br>Kloset<br>Kloset<br>Gayung<br>Gayungan pakalan                                |               | Jumlah<br> |               |      | K<br>Ada<br>O<br>O<br>O<br>O | etersediaan*<br>Tidak<br>@<br>@<br>@<br>@<br>@                          |  |
| arana j:<br>5. De<br>No.<br>1<br>2<br>3<br>4<br>5     | Andrae Sarana meliput:<br>ngan sarana meliput:<br>Jenis<br>Koset<br>Gayung<br>Gayung<br>Gayung<br>Gayung<br>Tempat sampah |               | Jumiah<br> |               |      | K<br>Ada                     | etersediaan*<br>Tidak<br>@<br>@<br>@<br>@<br>@<br>@<br>@<br>@<br>@<br>@ |  |

47. Untuk memahami setiap pengisian inputan DIA klik tombol petunjuk teknis pada setiap instrumen yang terdapat di kanan atas.

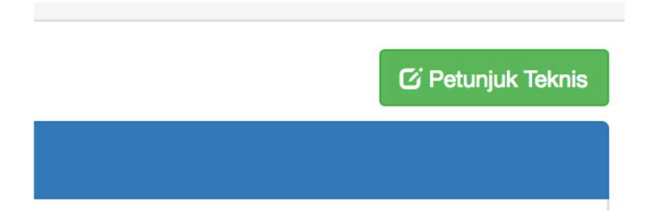

48. Akan muncul petunjuk jelas ketentuan dan tata acara penginputan IPDIP serta perhitungannya.

| etentuan rasio minimu                                                                         | m lantai sekola<br>um luas lantai t                                                    | ah/madrasah ya<br>erhadap siswa :                                          | ng memiliki 15 s<br>seperti tercantu                                                                                                    | ampai dengan 28 siswa per rombongan belajar, bangunan memeni<br>n pada berikut                      |
|-----------------------------------------------------------------------------------------------|----------------------------------------------------------------------------------------|----------------------------------------------------------------------------|----------------------------------------------------------------------------------------------------|----------------------------------------------------------------------------------------------------|
| label Luas Minimum La                                                                         | antai Banguna                                                                          | '<br>n yang memiliki                                                       | 15-28 siswa pe                                                                                                    | rombongan belajar                                                                                   |
| Banyak                                                                                        | Luas Minimur                                                                           | n Lahan (m2)                                                               |                                                                                                    |                                                                                                    |
| rombongan belajar                                                                             | Bangunan 1<br>Iantai                                                                   | Bangunan 2<br>Iantai                                                       | Bangunan 3<br>Iantai                                                                                                    |                                                                                                    |
| 6                                                                                             | 638                                                                                    | 706                                                                        | 739                                                                                                    |                                                                                                    |
| 12                                                                                            | 1109                                                                                   | 1210                                                                       | 1210                                                                                                    |                                                                                                    |
| 18                                                                                            | 1613                                                                                   | 1714                                                                       | 1714                                                                                                    |                                                                                                    |
| 24                                                                                            | 2083                                                                                   | 2218                                                                       | 2218                                                                                                    |                                                                                                    |
| ercantum pada tabel b<br>.uas Minimum Lantai B                                                | berikut.<br>Bangunan untu                                                              | k SD/MI yang N                                                             | femiliki Kurang                                                                                                    | jar, lantai bangunan memenuhi ketentuan luas minimum seperti<br>tari 15 Siswa per Rombongan Belajar |
| ercantum pada tabel b<br>.uas Minimum Lantai B<br>Banyak<br>rombongan belajar                 | berikut.<br>Bangunan untu<br>Luas Minimur                                              | k SD/MI yang N<br>n Lahan (m2)                                             | 1emiliki Kurang                                                                                                    | jar, lantai bangunan memenuhi ketentuan luas minimum seperti<br>Iari 15 Siswa per Rombongan Belajar |
| ercantum pada tabel b<br>uas Minimum Lantai B<br>Banyak<br>rombongan belajar                  | perikut.<br>Bangunan untu<br>Luas Minimur<br>Bangunan 1<br>Iantai                      | k SD/MI yang M<br>n Lahan (m2)<br>Bangunan 2<br>lantai                     | lemiliki Kurang<br>Bangunan 3<br>lantai                                                                                                    | jar, lantai bangunan memenuhi ketentuan luas minimum seperti<br>Jari 15 Siswa per Rombongan Belajar |
| ercantum pada tabel b<br>uas Minimum Lantai B<br>Banyak<br>rombongan belajar<br>6             | berikut.<br>Bangunan untu<br>Luas Minimur<br>Bangunan 1<br>Iantai<br>400               | k SD/MI yang M<br>n Lahan (m2)<br>Bangunan 2<br>lantai<br>460              | Memiliki Kurang<br>Bangunan 3<br>Iantai<br>490                                                                                                    | jar, lantai bangunan memenuhi ketentuan luas minimum seperti<br>Jari 15 Siswa per Rombongan Belajar |
| ercantum pada tabel b<br>uuas Minimum Lantai B<br>Banyak<br>rombongan belajar<br>6<br>12      | berikut.<br>Bangunan untu<br>Luas Minimur<br>Bangunan 1<br>lantai<br>400<br>670        | ik SD/MI yang N<br>n Lahan (m2)<br>Bangunan 2<br>lantai<br>460<br>730      | Memiliki Kurang<br>Bangunan 3<br>lantai<br>490<br>760                                                                                                    | jar, lantai bangunan memenuhi ketentuan luas minimum seperti<br>Jari 15 Siswa per Rombongan Belajar |
| ercantum pada tabel b<br>uas Minimum Lantai B<br>Banyak<br>rombongan belajar<br>6<br>12<br>18 | berikut.<br>Bangunan untu<br>Luas Minimur<br>Bangunan 1<br>lantai<br>400<br>670<br>950 | k SD/MI yang M<br>Lahan (m2)<br>Bangunan 2<br>lantai<br>460<br>730<br>1010 | Memiliki Kurang demiliki Kurang demiliki Kuran | jar, lantai bangunan memenuhi ketentuan luas minimum seperti<br>dari 15 Siswa per Rombongan Belajar |

49. Apabila instrumen telah terisi maka nomor butir yang ada di sebelah kiri akan otomatis berwarna hijau sebagai penanda sudah dinilai.

| Stan | dar Is  | i     |        |        |       |   |   |  |
|------|---------|-------|--------|--------|-------|---|---|--|
| 9    | 2<br>10 | 3     | 4      | 5      | 6     | 7 | 8 |  |
| Stan | dar P   | roses | 5      |        |       |   |   |  |
| Stan | dar K   | omp   | etens  | i Lulu | isan  |   |   |  |
| Stan | dar P   | endia | dik da | an Tei | ndik  |   |   |  |
| Stan | dar S   | arana | a dan  | Pras   | arana | a |   |  |

- 50. Penilaian bisa dilakukan secara acak atau melompat dari satu standar ke standar lainnya.
- 51. Data penilaian yang sudah dilakukan akan **tersimpan secara otomatis** apabila admin sekolah keluar dari sistem dan akan melanjutkan nantinya. Dan hal ini juga mengantisipasi apabila terjadi insiden seperti mati lampu atau putusnya jaringan internet ketika proses penilaian.
- 52. Proses penilaian akan dianggap selesai apabila semua butir sudah dinilai dan muncul tombol **Simpan** di bagian paling bawah seperti gambar berikut.

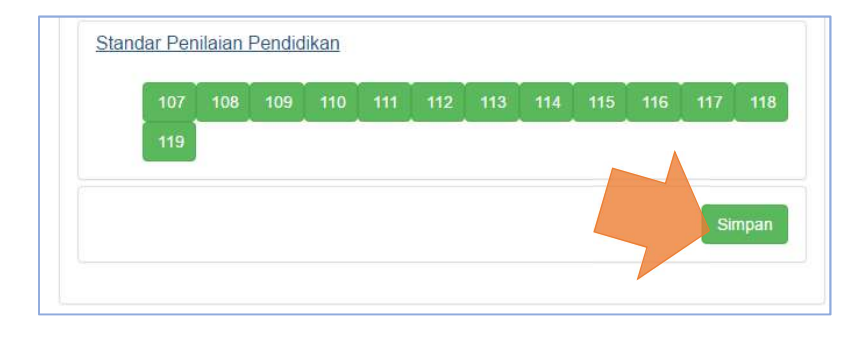

53. Apabila sudah yakin dengan isian anda, klik tombol Simpan. Setelah menekan tombol Ok, maka pengisian DIA telah selesai dan bisa langsung melihat hasil penilaian yang telah dilakukan dengan cara mengklik tombol
 Lihat Hasil Penilaian

54. Pada jendela hasil penilaian akan muncul nilai pada setiap standar, nilai akhir dan peringkat.

| Nilai Akreditasi Tahun 2017           | 0     |
|---------------------------------------|-------|
| Standar                               | Nilai |
| Standar Isi                           | 82    |
| Standar Proses                        | 76    |
| Standar Kompetensi Lulusan            | 70    |
| Standar Pendidik dan Tendik           | 79    |
| Standar Sarana dan Prasarana          | 81    |
| Standar Pengelolaan                   | 84    |
| Standar Pembiayaan                    | 71    |
| Standar Penilaian                     | 78    |
| Nilai Akhir                           | 78    |
| Peringkat                             | с     |
| Edt EDS Print Format Laporan Individu |       |
|                                       | Close |

- 55. Pada tabel penilaian ini juga diperlihatkan warna yang berbeda yaitu warna merah apabila nilai tidak memenuhi syarat lulus akreditasi, yaitu:
  - 1) nilai akhir kurang dari 71;
  - 2) nilai standar sarana dan prasarana kurang dari 61; dan
  - 3) Salah satu standar nilainya kurang dari 50.

| Standar                      | Nilai               |
|------------------------------|---------------------|
| Standar Isi                  | 78                  |
| Standar Proses               | 75                  |
| Standar Kompetensi Lulusan   | 77                  |
| Standar Pendidik dan Tendik  | 70                  |
| Standar Sarana dan Prasarana | 60                  |
| Standar Pengelolaan          | 70                  |
| Standar Pembiayaan           | 91                  |
| Standar Penilaian            | 79                  |
| Nilai Akhir                  | 74                  |
| Peringkat                    | c                   |
| Status                       | Tidak Terakreditasi |

56. Admin sekolah bisa mengedit atau mengubah Data Isian Akreditasi Sekolah/Madrasah dengan menekan tombol menu Edit DIA.

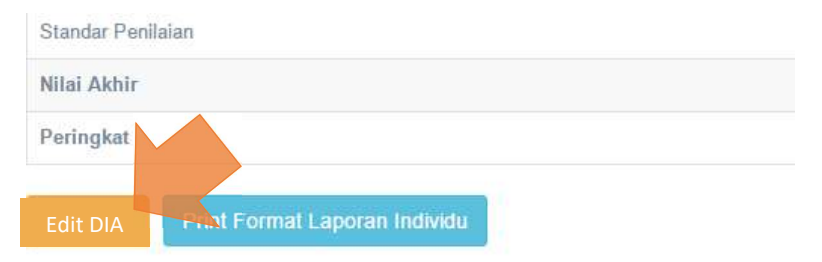

- 57. Untuk mengedit atau mengubah nilai langkah-langkahnya sama seperti mengisi DIA sebelumnya.
- 58. Edit data oleh sekolah/madrasah tidak akan bisa dilakukan setelah BAP-S/M melakukan Audit Dokumen dan Penetapan Kelayakan untuk divisitasi. Jadwal Audit Dokumen dan Penetapan Kelayakan ditentukan oleh BAP-S/M masing-masing provinsi.

59. Jika ingin mencetak hasil penilaian evaluasi diri klik tombol Print Format Laporan Individu

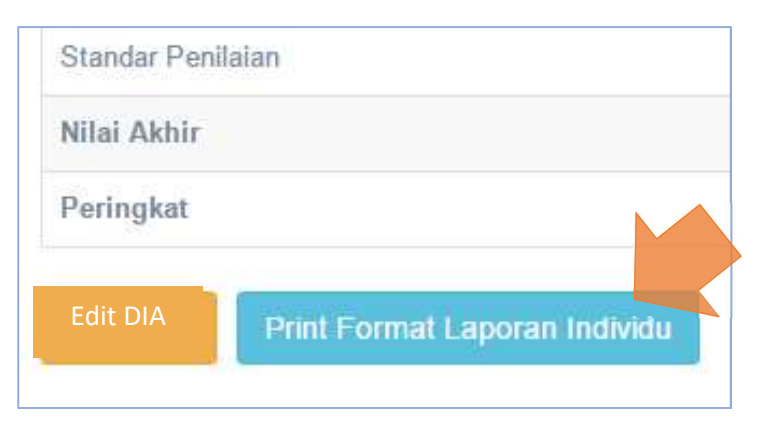

60. Akan muncul jendela untuk cetak dokumen, tekan tombol **Print** Jika sudah yakin dengan tampilan yang ada, atau klik **More Setting** untuk mengatur margin, ukuran kertas, menghilangkan header atau memberi warna pada tabel.

| Print<br>Total: <mark>3 sheets</mark> | of paper Print Cancel    | Nama Sekola<br>NPSN<br>Alamat Sekol<br>Nama Asesor | LAPORAL<br>+ SDS TUNAS PER<br>20219908<br>=h : BUKIT CIMANGG<br>: SDS TUNAS PER | N PENILAIAN INDIVI<br>FIWI<br>U CITY BLOK M1 NO 12<br>FIWI |                  |
|---------------------------------------|--------------------------|----------------------------------------------------|---------------------------------------------------------------------------------|------------------------------------------------------------|------------------|
|                                       |                          | Sta                                                | ndar Isi                                                                        | T T                                                        | в                |
|                                       | HP Deskiet 1510 series ( | No Butir                                           | Asesor                                                                          | 28                                                         | A                |
| sunation                              | -                        | 1                                                  | A                                                                               | 29                                                         | В                |
|                                       | Character                | 2                                                  | A                                                                               | 30                                                         | В                |
|                                       | change                   | 3                                                  | B                                                                               | 31                                                         | B                |
|                                       |                          | 4                                                  | C                                                                               |                                                            |                  |
|                                       |                          | 5                                                  | A                                                                               | Standar Kom                                                | petensi Lulusan  |
| es                                    | <ul> <li>All</li> </ul>  | 6                                                  | B                                                                               | No Butir                                                   | Asesor           |
|                                       | VC DI                    | 7                                                  | C                                                                               | 32                                                         | B                |
|                                       | 0                        | 8                                                  | В                                                                               | 33                                                         | В                |
|                                       | 0 eg. 1-5, 8, 11-15      | 9                                                  | B                                                                               | 34                                                         | <u>B</u>         |
|                                       |                          | 10                                                 | A                                                                               | 35                                                         | B                |
|                                       |                          |                                                    |                                                                                 | 36                                                         | C                |
| les                                   | 1                        | Stand                                              | ar Proses                                                                       | 37                                                         | A                |
|                                       |                          | No Butir                                           | Asesor                                                                          | 38                                                         | С                |
|                                       |                          | 11                                                 | B                                                                               | Standar Pen                                                | didik dan Tendik |
| but                                   | Portrait 💌               | 12                                                 | B                                                                               | No Butir                                                   | Asesor           |
|                                       |                          | 13                                                 | A                                                                               | 740 Butil                                                  | D D              |
|                                       |                          | 14                                                 | В                                                                               | 40                                                         | 8                |
|                                       |                          | 15                                                 | с                                                                               | 41                                                         | <u> </u>         |
| r                                     | Color 👻                  | 16                                                 | С                                                                               | 42                                                         | B                |
|                                       |                          | 17                                                 | B                                                                               | 42                                                         | 0                |
|                                       |                          | 18                                                 | B                                                                               | 43                                                         |                  |
|                                       |                          | 19                                                 | В                                                                               | 44                                                         | P                |
| ons                                   | wo-sided                 | 20                                                 | В                                                                               | 43                                                         | 0                |
|                                       |                          | 21                                                 | A                                                                               | 40                                                         | D                |
|                                       |                          | 22                                                 | B                                                                               | 47                                                         | *                |
| More set                              | ttings                   | 23                                                 | B                                                                               | 48                                                         | A                |
|                                       |                          | 24                                                 | B                                                                               | 49                                                         | D                |

🏋 Panduan Sispena-S/M untuk Sekolah/Madrasah

61. Atur *setting* yang ada untuk mendapatkan posisi cetak yang baik. Jika telah selesai klik **PRINT** 

| Paper size | Letter              | •  |
|------------|---------------------|----|
| Margins    | Default             | •  |
| Options    | Headers and footers |    |
|            | Two-sided           | 2  |
|            | Background graphics | *0 |

62. Langkah terakhir dan sangat **Penting....!!** Sekolah harus menginput kartu kendali setelah proses visitasi akreditasi oleh asesor selesai dilaksanakan.

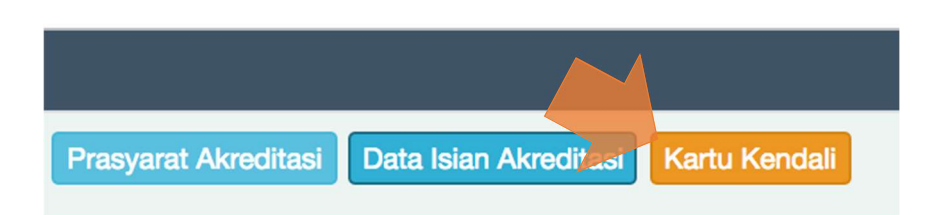

63. Akan muncul form yang harus diisi oleh sekolah. Tanggal Mulai visitasi beserta jam mulai dan berakhir, serta tanggal dan jam selesai visitasi.

| Sistem Penilaian Akredita | asi                       |            |          | Kartu Kendali |
|---------------------------|---------------------------|------------|----------|---------------|
| Form Input Kartu Kendali  |                           |            |          | e Cetak       |
| Tanggal Mulai Visitasi    | 01-05-2017                | 08:00 AM   | 04:00 PM |               |
| Tanggal Selesai Visitasi  | 02-05-2017                | 08:00 AM   | 04:00 PM |               |
| Pelaksanaan Visitasi      | Temu Awal                 |            |          |               |
| Observasi sarana j        | prasarana dan lingkungan  |            |          |               |
| Observa                   | asi kegiatan pembelajaran |            |          |               |
| Telaah dok                | kumen 8 SNP (wawancara)   |            |          |               |
|                           | Temu akhir                | $\bigcirc$ |          |               |

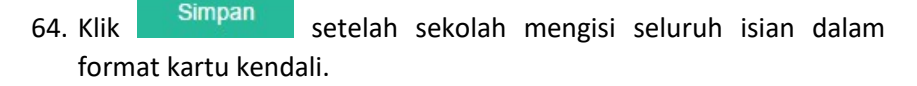

- 65. Perlu di ingat, akan ada peringatan sebelum anda menyatakan **Ok**, bahwa **isian kartu kendali ini hanya sekali dan tidak bisa di edit kembali**, maka pastikan data yang dikirim sudah benar.
- 66. Untuk mencetak kartu kendali, klik tombol **Cetak**, lalu kartu kendali di tanda tangani oleh kepala sekolah/madrasah dan distempel.

| Form Upload Kartu Kendali |               |         |  | 🖨 Cetak |
|---------------------------|---------------|---------|--|---------|
| File PDF/Foto             | Choose File N |         |  |         |
|                           | Simpan        | Kembali |  |         |

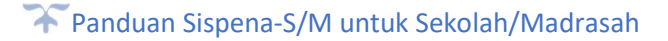

- 67. Selanjutnya Kartu Kendali discan/dipindai atau diphoto lalu diunggah ke Sispena-S/M dengan mengklik *Choose File,* kemudian pilih file hasil scan/photo kartu kendali, selanjutnya klik tombol **Simpan**.
- 68. Sekolah/madrasah akan diberi **peringatan** oleh sistem dan BAP-S/M apabila belum mengisi format kartu kendali sampai waktu yang ditentukan.
- 69. Untuk mengubah kembali biodata atau profile **Sekolah/Madrasah** serta mengubah **Foto Profile** bisa mengklik menu yang terdapat di sebelah kanan atas.

| <b>P</b> | SD N PENGADILAN 1 | BOGOR ~         |            |
|----------|-------------------|-----------------|------------|
|          | Identitas <       | Edit Profile Se | kolah      |
|          |                   | <u>لس</u>       |            |
|          | Ganti Foto        | Mengganti Fo    | oto Profle |
|          | Ganti Password    |                 |            |

70. Form Edit **Profile** sekolah/madrasah, Klik **Submit** untuk menyelesaikan.

| Nama Sekolan               | SD NEGERI KUKUPU 1                                                                      | NPSN                              |                                                                                                    |
|----------------------------|-----------------------------------------------------------------------------------------|-----------------------------------|----------------------------------------------------------------------------------------------------|
| Status Sekolah             | Negeri                                                                                  | Tipe Sekolah                      | Tipe Sekolah                                                                                                    |
| Alamat                     | JI. Prapatan Rt 02 RW 02                                                                | Provinsi                          | Prov. Jawa Barat                                                                                                    |
| Kota                       | Kota Bogor                                                                              | Kecamatan                         | Kec. Tanah Sareal                                                                                                    |
| No Telepon                 | (0251) 7537616                                                                          | Email                             | kukupu1.sdn212@yahoo.com                                                                                                    |
| No Akte Pendirian Terakhir | Tidak diketahui                                                                         | Tahun Berdiri<br>Sekolah/Madrasah | 1968                                                                                                    |
| Status Akreditasi Terakhir | Terakreditasi A                                                                         | Tahun Akreditasi Terakhir         | 2013                                                                                                    |
| Visi Sekolah/Madrasah      | Sekolah idamanmengutamakan<br>pengabdian kepada masyarakat,<br>Bangsa, Negara dan Agama | Misi Sekolah/Madrasah             | Mengembangkan layanan<br>pendidikan bagi semua lapisan<br>masyarakat dengan tidak membeda<br>bedakan satu dengan lainnya<br>2. Mewujudkan sekolah yang bensh<br>indah, tertib, aman, nyaman, densh<br>indah, tertib, aman, nyaman, diang<br>sarana dan prasarana yang dimiliki<br>3. Meningkatkan sumber daya<br>manusia, dalam kerangka pendidika |

71. Klik *Choose File* untuk mengubah photo profil sekolah/madrasah.

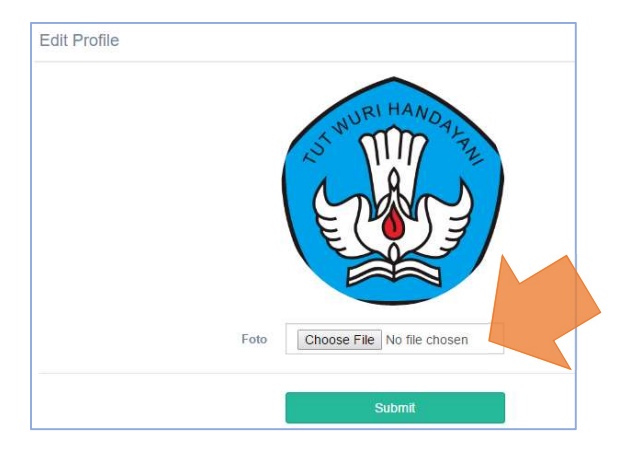

72. Jika menggunakan **smartphone** bisa secara langsung mengganti dengan memilih foto di file penyimpanan atau memfoto secara langsung menggunakan kamera.

73. Selanjutnya **Ubah Password** standar anda dengan yang baru.

| 2 | SD N PENGADILAN 1 | BOGOR ~ |
|---|-------------------|---------|
|   | Identitas         |         |
|   | Ganti Foto        |         |
|   | Ganti Password    |         |
|   | Log Out           | •       |

74. Masukkan password lama anda, lalu masukkan password yang baru lalu konfirmasi ulang.

| Ganti Password      |       |
|---------------------|-------|
| Password Lama       |       |
| Password Baru       |       |
| Konfirmasi Password |       |
|                     | Kirim |
|                     | Kirim |

75. Jangan lupa untuk memilih menu **Logout** apabila anda telah selesai menggunakan Sistem Aplikasi ini.

| 2        | SD N PENGADILAN 1 BOGOR ~ |
|----------|---------------------------|
|          | Identitas                 |
|          | Ganti Foto                |
|          | Ganti Password            |
| <u>y</u> | Log Out                   |

76. Selamat Menggunakan.... Salam Akreditasi Berkualitas.